/ Perfect Welding / Solar Energy / Perfect Charging

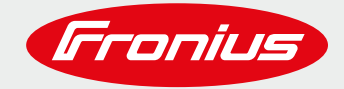

# HOW TO SETUP FRONIUS SENSOR BOX/CARD

# FOR FRONIUS SNAPINVERTER (FRONIUS GALVO, PRIMO, SYMO, ECO)

**Quick Guide** 

© Fronius International GmbH Version 1. 0 / 2019 Fronius Solar Energy

Fronius reserves all rights, in particular rights of reproduction, distribution and translation, No part of this work may be reproduced in any way without the written consent of Fronius. It must not be saved, edited, reproduced or distributed using any electrical or electronic system. You are hereby reminded that the information published in this document, despite exercising the greatest of care in its preparation, is subject to change and that neither the author nor Fronius can accept any legal liability. Gender-specific wording refers equally to female and male form.

.....

Quick Guide: How to setup Fronius Sensor Box/Card

### **TABLE OF CONTENTS**

| 1 | SCOPE OF USE                                                            |
|---|-------------------------------------------------------------------------|
| 2 | HOW TO CONNECT A FRONIUS SENSOR BOX/CARD INTO A FRONIUS SOLAR.NET LOOP4 |
| 3 | FRONIUS SENSOR BOX/CARD TERMINAL OVERVIEW                               |
| 4 | DIGITAL INPUTS6                                                         |
| 5 | ANALOG INPUT FOR CURRENT SIGNAL7                                        |
| 6 | TEMPERATURE CHANNELS (T1 / T2)8                                         |
| 7 | ANALOG INPUT FOR VOLTAGE SIGNAL9                                        |
| 8 | COMMISSIONING THE SENSOR BOX/CARD 10                                    |

### **1 SCOPE OF USE**

The Fronius Sensor Box/Card collects data from connected sensors and communicates this data to the Fronius Datamanager Box/Card via the Fronius Solar.Net communication loop.

It is not possible to retrieve data directly from the Fronius Sensor Box/Card without a Fronius Datamanager Box/Card to manage communication.

## 2 HOW TO CONNECT A FRONIUS SENSOR BOX/CARD INTO A FRONIUS SOLAR.NET LOOP

SnapINverters come equipped with 2 RJ45 sockets labelled IN and OUT. The Ethernet cable connection should always run from the OUT socket on one inverter, to the IN socket on the next inverter or Fronius Sensor Box/Card.

RJ45 termination plugs (supplied with the Fronius Datamanager) must then be installed in the empty Solar Net IN and OUT connection sockets at the start and end of the daisy chain.

Up to 99 slave inverters and up to 10 Fronius Sensor Boxes/Cards can be connected to a master inverter. To maximise communication speed, the number of devices and cable lengths should be kept to a minimum.

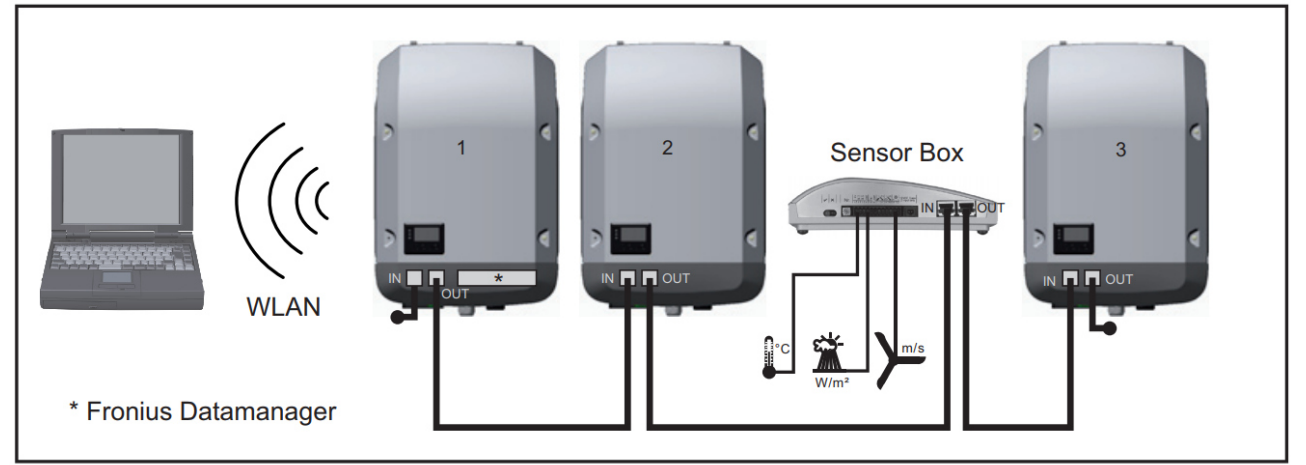

.....

Data network with 3 inverters and a Fronius Sensor Box: - Inverter 1 with Fronius Datamanager

- Inverters 2 and 3 without Fronius Datamanager!

= Terminating plug

### **3 FRONIUS SENSOR BOX/CARD TERMINAL OVERVIEW**

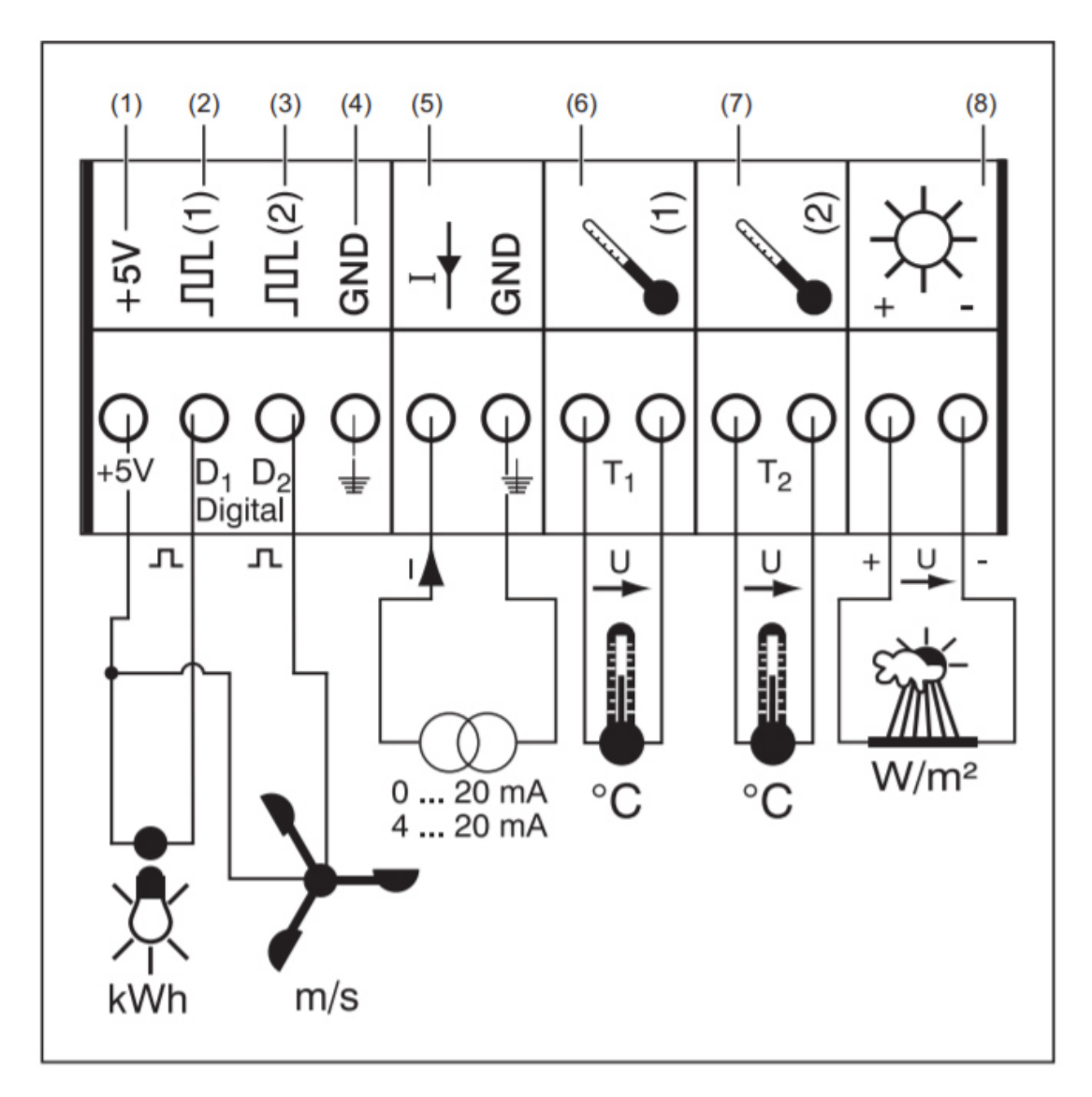

- (1) Power supply +5V for digital channel
- (2) Digital input channel D1
- (3) Digital input channel D2
- (4) GND for digital channel
- (5) Analog input for current signal
- (6) Temperature measurement T1 (only for PT1000)
- (7) Temperature measurement T2 (only for PT1000)
- (8) Analog input for voltage signal (0-1000mV)

### **4 DIGITAL INPUTS**

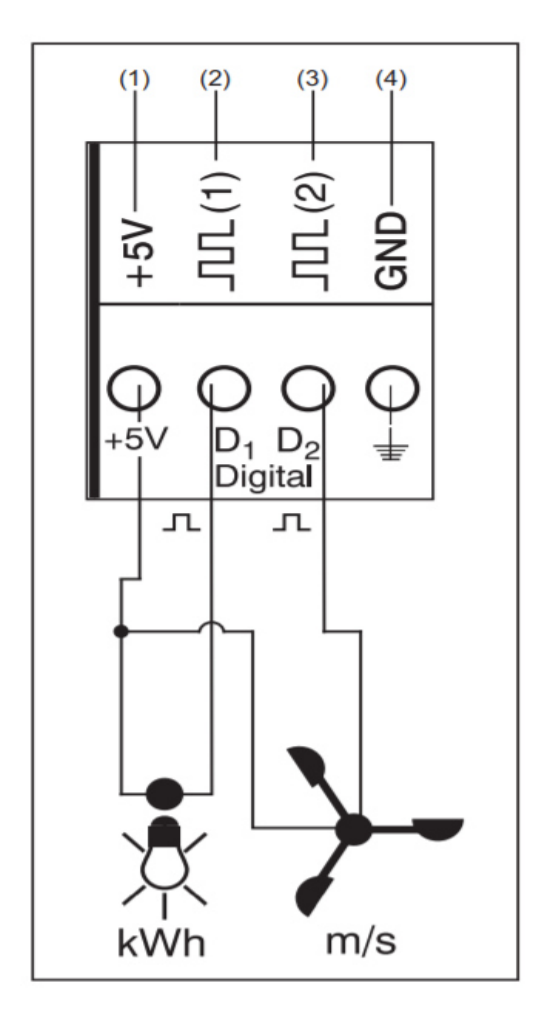

#### Channel assignment example:

- Channel D1 (2) for electricity meter
- Channel D25 (3) for wind speed sensor

Connect sensors without their own power supply to:

- D1 (2) or D2 (3)
- "+5 V" (4)

Connect sensors with their own power supply to:

- D1 (2) or D2 (3)
- · "GND" (4)

Functional principle using electricity meter as an example:

- The Fronius Sensor Card/Box counts the pulses of the electricity meter
- The Fronius Sensor Card calculates the kWh being used form the number of pulses

#### Functional principle using wind speed sensor as an example:

- The Fronius Sensor Card counts the pulses of the wind speed sensor
- The Fronius Sensor Card calculates the wind speed from the number of pulses per second

For this purpose, you need to set the conversion factor using the Fronius Solar.Service software (e.g. 7 pulses/second = one km/h)

#### Set up and commissioning first example:

Measuring the energy used via the electricity meter at channel D1 (2)

- 1. Install electricity meter on the corresponding AC lines
- 2. Connect the pulse output of the electricity meter to channel D1 (2) and "+5 V" (1)
- 3. Activate channel D1 (2) via the Fronius Solar. Service software
  - Assign desired channel name (e.g., "Power Consumption")
  - Select unit (e.g., "kWh")
  - Enter conversion factor

### **5 ANALOG INPUT FOR CURRENT SIGNAL**

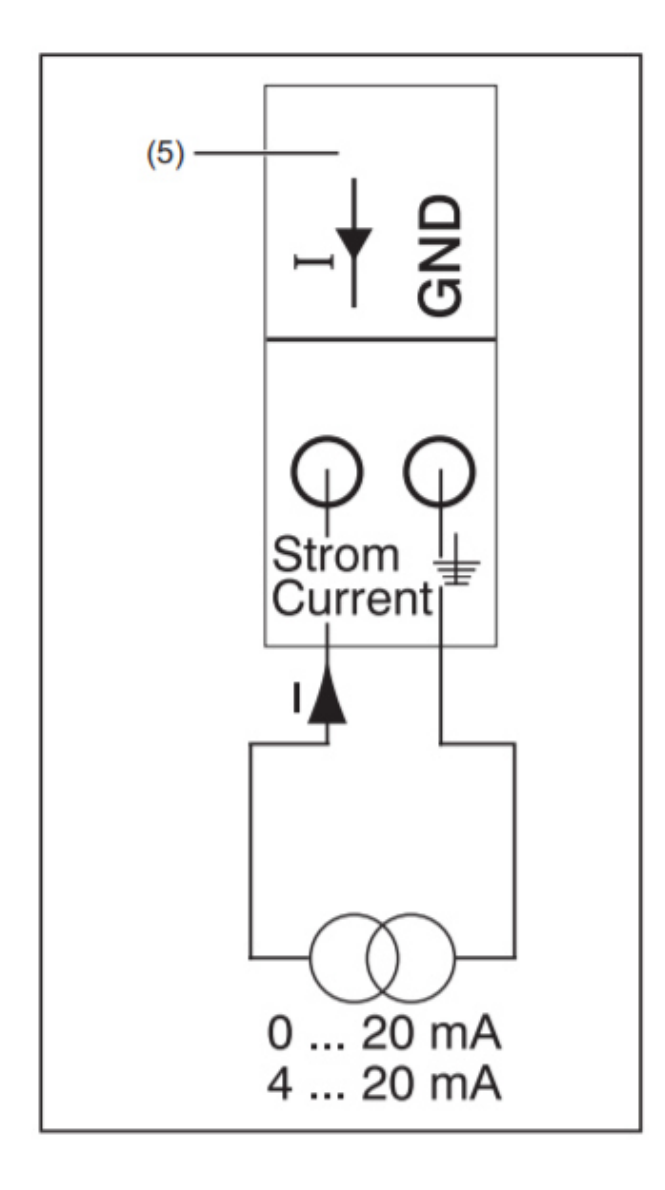

#### Channel assignment example:

- Connecting a humidity sensor with a current signal to the analog input (5)

#### **Functional principle:**

- A humidity sensor with a current signal is an active sensor that sends out current that rises as the humidity increases
- The Fronius Sensor Card measures the current between both connections of the analog input (5)
- The humidity level is derived directly from the measured current

#### Parameters:

The Fronius Sensor Card/Box has two measuring ranges at the analog input (5).

Select the measuring range using the Fronius Solar.Service software:

- Measuring range 1 ... 0 to 20 mA
- Measuring range 2 ... 4 to 20 mA

#### Set up and commissioning example:

Measuring the humidity via the humidity sensor at the analog input (5)

- 1. Install the humidity sensor in a suitable positon
- 2. Connect humidity sensor to the analog input (5)
- 3. Activate the analog input (5) via the Fronius Solar. Service software
  - Assign channel name (e.g., "Humidity")
  - Select unit (e.g., "%")
  - Enter conversion factor

### 6 TEMPERATURE CHANNELS (T1 / T2)

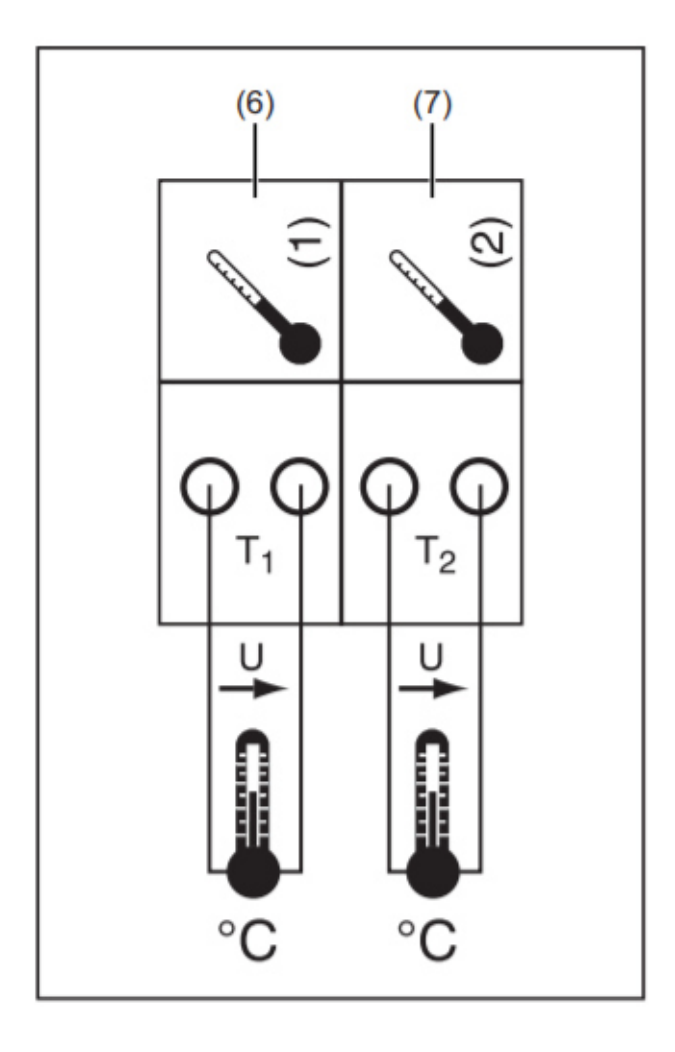

#### Channel assignment example:

- Channel T1 (6) for solar module temperature
- Channel T2 (7) for outside temperature

#### **Functional principle:**

- Temperature sensors consist of resistors that change their resistance value in response to changes in temperature
- The Fronius Sensor Card/Box measures the voltage droop at the resistor when a constant current is flowing through the resistor
- The Fronius Sensor Card calculates the temperature from the voltage drop

#### Set-up and commissioning example:

Temperature measurement at solar modules using PT1000 temperature sensor at connection

T1 (15)

- 1. Attach PT1000 temperature sensor to solar module
- 2. Connect PT1000 temperature sensor to channel T1 (6)
- 3. Activate channel T1 (6) via the "Fronius Solar.Service" software
  - Assign desired channel name (e.g., "Module Temperature")
  - Select unit (°C/°F)

### **7 ANALOG INPUT FOR VOLTAGE SIGNAL**

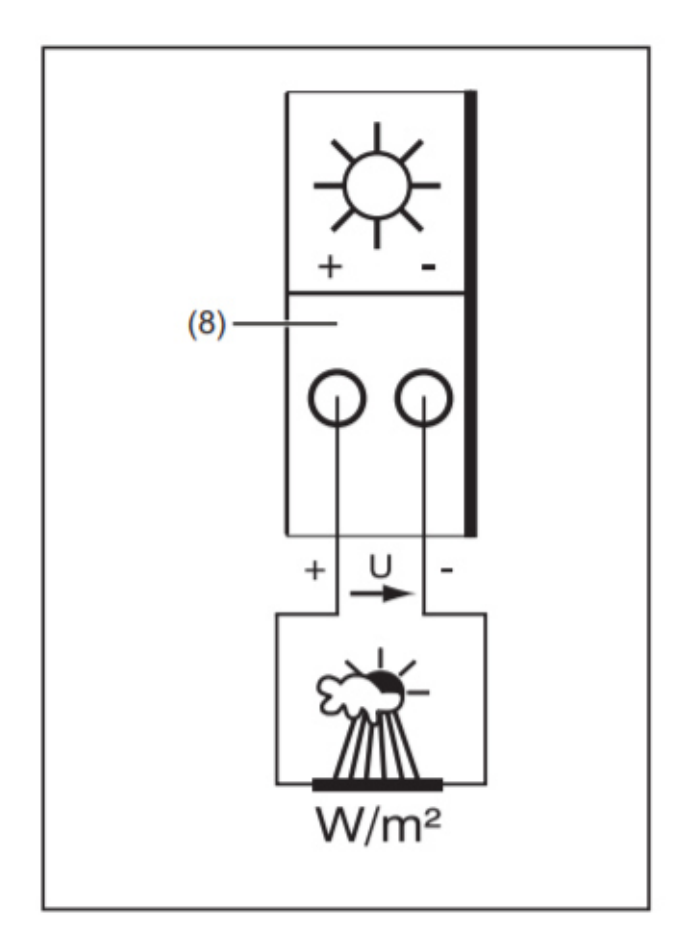

#### Channel assignment example:

- Irradiance sensor at solar module level

#### **Functional principle:**

- An irradiance sensor with a voltage signal is an active sensor that outputs voltage that rises as the irradiance increases.
- The Fronius Sensor Card/Box measures the voltage between both connections of the analog input (8)
- The irradiance level is derived directly from the measured voltage.

#### **Parameters:**

The Fronius Sensor Card has three measuring ranges at the analog input (8). Select the measuring rage using the "Fronius Solar.Service" software:

- Measuring range 1 ... 0 to 100 mV
- Measuring range 2 ... 0 to 200 mV
- Measuring range 3 ... 1000 mV

### 8 COMMISSIONING THE SENSOR BOX/CARD

#### Download the Software Fronius Solar.Service and install it:

https://www.fronius.com/~/downloads/Solar%20Energy/Software/SE\_SW\_Fronius\_Solar.Service\_MULTI.zip

#### Activate the WiFi Access point of the Fronius Datamanager via the SnaplNverter display:

Setup Menu am Wechselrichterdisplay auswählen

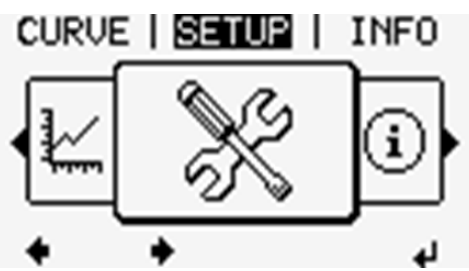

Choose WiFi Access Point in the Setup Menu

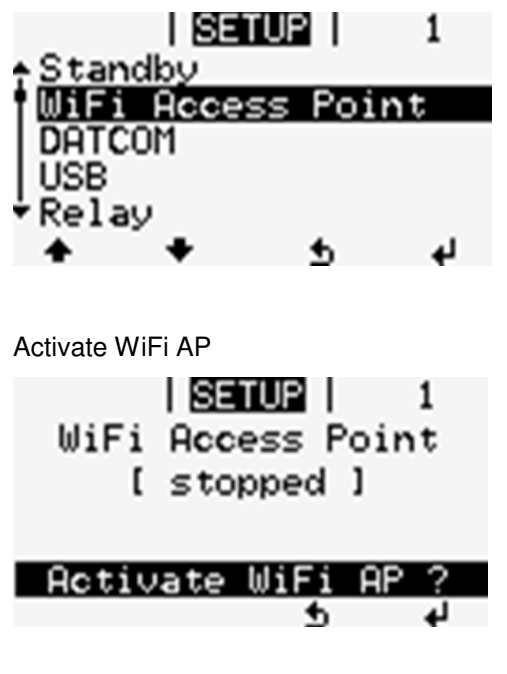

Note the WiFi access point name (SS) and password for your device.

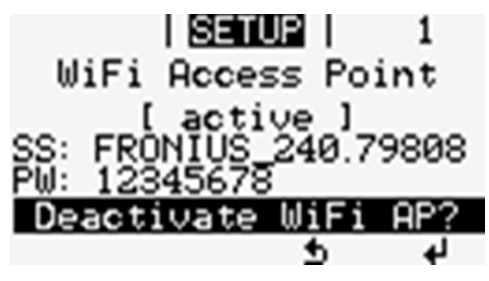

#### Connecting to the WiFi Access point of the Fronius Datamanager:

There may be some variation depend on your computer and operating system, but the steps below indicate the typical process based on Windows 10:

Locate the Network Settings on the task bar (Standard: bottom right corner of screen) or using the windows search function

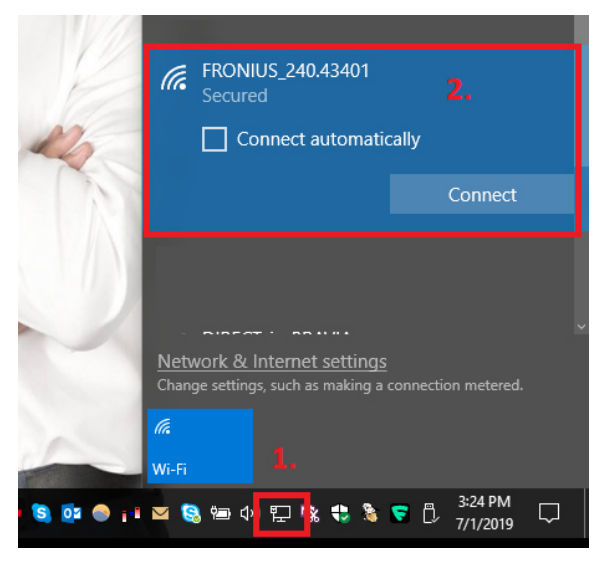

Select the Fronius Access Point from the list of available networks.

(the access point must be active, and your computer must be in range of the Access Point signal)

\_\_\_\_\_

| P   | FROM<br>Conr<br>Enter            | NIUS_240.43401<br>lecting<br>the network sec    | urity key                 |                     | 0      |
|-----|----------------------------------|-------------------------------------------------|---------------------------|---------------------|--------|
| 12  |                                  | Next                                            |                           | Cancel              |        |
|     | <u>Network 8</u><br>Change setti | <u>د Internet settin</u><br>nos. such as making | <u>gs</u><br>a connectior | n metered.          |        |
|     | ſ.                               | ъЪ                                              | (iji)                     |                     |        |
| -   | Wi-Fi                            | Airplane mode                                   | hotspot                   |                     |        |
| o 💿 | 🖂 🤮 📼 i                          | 1)) 🏗 🗞 🎨 🏌                                     | à 🥃 🖞                     | 3:28 PM<br>7/1/2019 | $\Box$ |

Enter the Access Point Password (12345678) to connect

#### Start the program Fronius Solar.Service and click on Add Connection

| SOLAR.SERVICE                                                             |                | S. Franius |
|---------------------------------------------------------------------------|----------------|------------|
| Connection                                                                | Add Connection |            |
| FRONIUS SOLAR.SER<br>/ The Software for analysis, diagnostic and settings | VICE           |            |

Enter the IP address: 192.168.250.181 and click on Add

|                 | _ | _ |     |        |
|-----------------|---|---|-----|--------|
| Connection      |   |   |     |        |
| PV system name: |   |   |     |        |
|                 |   | _ | _   | _      |
| Address:        |   |   |     |        |
| 192.168.250.181 |   |   |     |        |
|                 |   |   |     |        |
|                 |   |   |     |        |
|                 |   |   |     |        |
|                 |   |   |     |        |
|                 |   |   |     |        |
|                 |   |   |     |        |
|                 |   |   | Add | Cancel |
|                 |   |   |     |        |

#### Click on the IP Address 192.168.250.181

| SOLAR.SERVICE |   | S. Fronius |
|---------------|---|------------|
| Connection    |   |            |
| Add Connecti  | n |            |

#### Click on the Sensor Box / Card 1

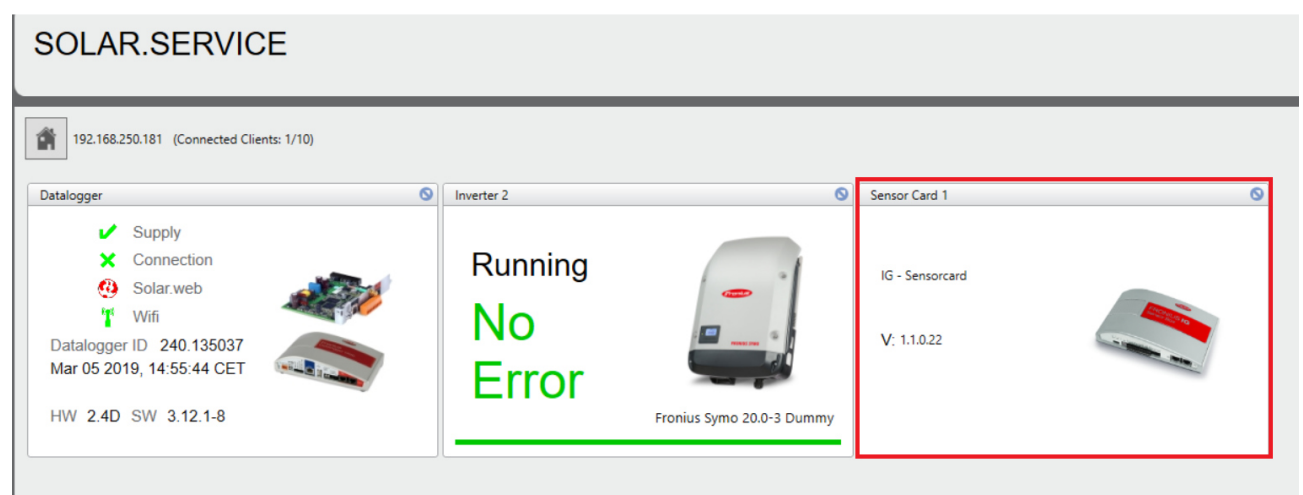

#### Click on Setup menu

| SOLAR.SI                | ERVICE                                                                                                    |
|-------------------------|----------------------------------------------------------------------------------------------------|
| 192.168.250.181 (       | Connected Clients: 1/10)                                                                                                    |
| Sensor Card 1           | 0                                                                                                    |
| IG - Sensorcard         | IG - Sensorcard<br>Version: 1.1.0.22<br>Modules<br>Device Name HW Version SW Version UID<br>Sensorcard 1.1.0.22 254.4642<br>SENSORCARD 1.3B<br>SC - Events<br>SC - Counter |
| Real time<br>Setup menu | Channel<br>Reset                                                                                                    |
|                         | Ineset                                                                                                    |

Choose the Channels, depending on the Sensor enter a calibration factor and click on Save

→ Temperature 1 = °C / °F

→ Temperature 2 = °C / °F

| →        | Insolation  | $= W/m^2$                                            | = 0-100mV / 0-200mV / 0-1V                                                                                                    |
|----------|-------------|------------------------------------------------------|----------------------------------------------------------------------------------------------------|
|          |             | It is neces                                          | sary to enter the calibration factor. The calibration factor for the                                                                                                    |
|          |             | Fronius I                                            | nsolation Sensor is at the label on the insolation sensor                                                                                                    |
| <b>→</b> | Digital 1   | = Wh / V / V<br>hPa / Ω /<br>It is neces<br>Wind Sen | $I/m^2 / A / °C / °F /kg CO2/kWh / km/h / mph / mbar / W / I / m^3 / m/s / % Hz / kg / t/ Wh/m² / kWh/m² / h /min / s / rpm /Ah / VA / var) sary to enter the calibration factor. The calibration factor for the Fronius sor is 1.45 = 1km/h or 5.22 = 1/ms$ |
| →        | Digital 2   | = Wh / V / V<br>hPa / Ω /                            | I/m² / A / °C / °F /kg CO2/kWh / km/h / mph / mbar / W / I / m³ / m/s / %<br>Iz / kg / t/ Wh/m² / kWh/m² / h /min / s / rpm /Ah / VA / var)                                                                                                    |
| →        | Current [A] | = Wh / V / V<br>hPa / Ω /                            | I/m² / A / °C / °F /kg CO2/kWh / km/h / mph / mbar / W / I / m³ / m/s / %<br>Hz / kg / t/ Wh/m² / kWh/m² / h /min / s / rpm /Ah / VA / var)                                                                                                    |

### SOLAR.SERVICE

| nsor Card 1                                                                                                    |               |          |                  |   |                   |                    |
|----------------------------------------------------------------------------------------------------|---------------|----------|------------------|---|-------------------|--------------------|
|                                                                                                    | Channel       | Activate | Unit             |   | Measurement range | Calibration Factor |
|                                                                                                    | Temperature 1 |          | °C               | v |                   |                    |
| A DESCRIPTION OF THE OWNER OF THE OWNER OWNER OF THE OWNER OWNER OWNE | Temperature 2 |          | °C               | ÷ |                   |                    |
|                                                                                                    | Insolation    |          | W/m <sup>2</sup> |   | 0-100mV ~         | 70.1               |
| - Sensorcard                                                                                                    | Digital 1     |          | km/h             | v |                   | 5.2                |
|                                                                                                    | Digital 2     |          | m/s              | v |                   | 18.79              |
|                                                                                                    | Current [A]   |          |                  | v | 4-20mA ~          | 1                  |